步驟一:

登入企網後點選「管理設定」→「憑證服務」→「憑證開立作業」→「憑證展期」。

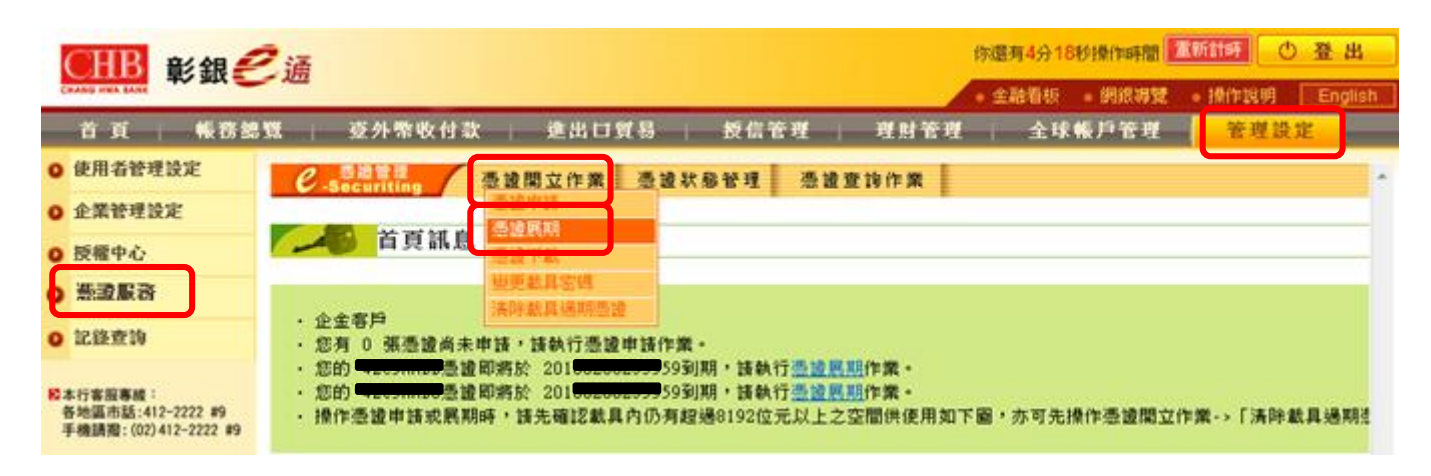

步驟二: 點選查詢確認可展期之憑證資料。

| 1             | CHB 彩銀                                               | 今週有9分398操作時間 運新計構 ① 3                                                                                                    |  |  |  |
|---------------|------------------------------------------------------|----------------------------------------------------------------------------------------------------|--|--|--|
| -             | NAME WERE EAST                                       | - 金融看板 - 網線導號 - 操作说明                                                                                                    |  |  |  |
|               | 首頁 帳務鍵                                               | 1533   亞外幣收付款   進出口貿易   扳信管理   理財管理   全球帳戶管理   管理设定                                                                                      |  |  |  |
| 0             | 使用者管理设定                                              | C Securitien                                                                                                    |  |  |  |
| 0             | 企業管理設定                                               |                                                                                                    |  |  |  |
| 0             | 授權中心                                                 | 查詢可展期憑證之註冊資料                                                                                                    |  |  |  |
| o             | 感激服務                                                 | 身分證字號/說編/OBU                                                                                                    |  |  |  |
| •             | 记錄重的                                                 |                                                                                                    |  |  |  |
| 102<br>4<br>1 | 本行客服專獎:<br>各地區市話:412-2222 #9<br>手機請證:(02)412-2222 #9 | 室 第<br>※XML憑證費用企業戶每張新台幣八百元、個人戶每張新台幣四百元。<br>※XML憑證費用OBU企業戶每張美金25元、OBU個人戶每張美金12.5元。<br>※展期後之憑證有效期限為原憑證到期日後一年之相對日。逾越期限或憑證展期不成功,<br>須隨藉重新申請。 |  |  |  |

**步驟三:** 查詢後點選「展期」進行憑證展期。

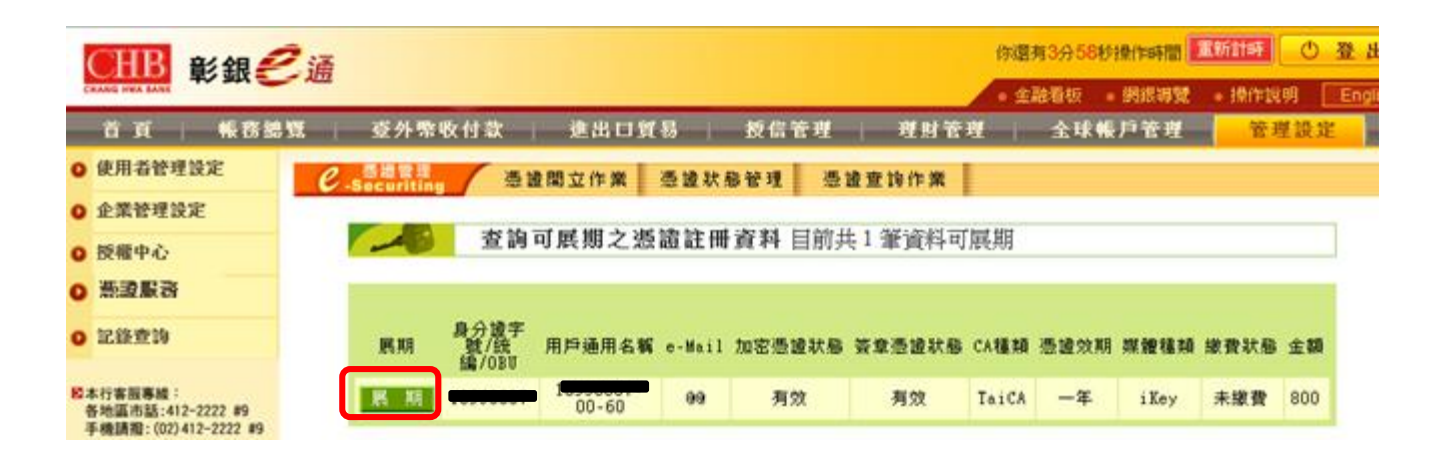

### 步驟四:

選擇扣款帳號進行憑證展期費用扣款,確認扣款金額正確後點選「確定」。

| CHB 彰銀은 通                                             |                                                                                    | 你還有7分45秒操作時間<br>金融看板 夠很導致 | 重新計時         ① 登           • 操作説明         E |
|-------------------------------------------------------|------------------------------------------------------------------------------------|---------------------------|---------------------------------------------|
| 首页 帳務總質<br>O使用者管理設定                                   | 臺外幣收付款 進出口貿易 授信管理 理财管<br>2.5a11111 憑證開立作業 憑證款態管理 憑證查詢作業                            | 理 全球帳戶管理                  | 管理設定                                        |
| <ul> <li>企業管理設定</li> <li>授權中心</li> </ul>              | 憑證展期繳款                                                                             | 國王皇                       | ×                                           |
| <ul> <li>● 読書上書</li> <li>● 記録意論</li> </ul>            | 身分證字號/統编/OBU 1 <del>0,00000</del><br>用戶通用名編 1 <del>0,000000</del> 00-60            | ? 確定要從您攝取的<br>何款金額: 台幣    | 的帳號付款?<br>800 元                             |
| ❷本行客服專總:<br>各地區市話:412-2222 #9<br>手機請閱:(02)412-2222 #9 | e-Mail Bar<br>CA種類 TaiCA<br>憑證效期 一年<br>媒體種類<br>憑證展期繳費付款帳號 5 <del>55555550</del> 00 |                           | hia                                         |
|                                                       | 下一步                                                                                |                           |                                             |

#### 步驟五:

確認扣款成功後,插入憑證載具,點選「確定」執行加密憑證展期簽章。

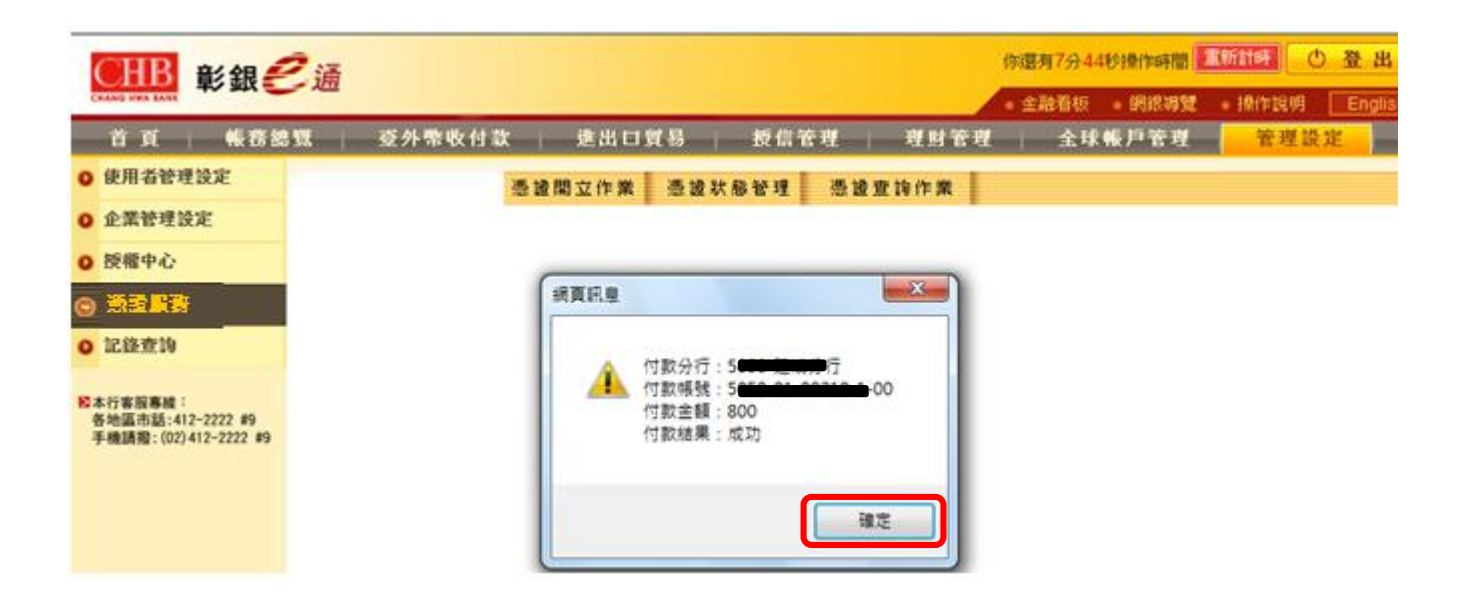

## 步驟六: 點選「展期」進行憑證展期,並按下「確定」。

| CHB 彰銀은                                               | 通                                                              | 你還有9分50秒操作時間 王防許野 〇 登出<br>全融看板 鋼術發費 操作说明 Englis                                                                                                    |  |  |  |  |
|-------------------------------------------------------|----------------------------------------------------------------|----------------------------------------------------------------------------------------------------|--|--|--|--|
| 首页 報務總算<br>0使用者管理設定                                   | · 茲外幣收付款 進出口貿易 授信管理 理<br>· · · · · · · · · · · · · · · · · · · | 财管理 全球帐户管理 管理设定                                                                                                    |  |  |  |  |
| 企業管理設定           0           授權中心                     | ····································                           |                                                                                                    |  |  |  |  |
| <ul> <li>● 読書目前</li> <li>● 記錄査的</li> </ul>            | 身分遗字號/統編/080 (1995)<br>用戶通用名稱 (1995)                           |                                                                                                    |  |  |  |  |
| 经本行客庭專植:<br>各地區市話:412-2222 #9<br>手機調燈:(02)412-2222 #9 | CA種類 TaiCA<br>憑證效期 一年<br>發卡編號 CHB-                             | 通調設下「確定」後執行憑證展期簽章                                                                                                    |  |  |  |  |
|                                                       | 展 頭 散 月                                                        | a a constant a constant a constan |  |  |  |  |

步驟七:

輸入「載具密碼」,並按下「確定」。

| CHB<br>新銀色                                       | 己通                                    | 你還有9分50秒操作時間 <b>重新許好 ① 登 出</b><br>全融看板 - 網線導致 - 操作说明 English |                      |
|--------------------------------------------------|---------------------------------------|--------------------------------------------------------------|----------------------|
| 首頁 報務級                                           | 1覽   亞外栗收付款   進出口貿易                   | 授信管理   理财管                                                   | 理 全球帳戶管理 管理設定        |
| ● 使用者管理設定                                        | C Securiting 憑證關立作業 憑證狀態              | 管理 憑證查詢作業                                                    |                      |
| ● 企業管理設定                                         | And white we will                     |                                                              |                      |
| 授權中心                                             | 二 二 二 二 二 二 二 二 二 二 二 二 二 二 二 二 二 二 二 |                                                              |                      |
|                                                  |                                       |                                                              |                      |
| <ul> <li>記錄查詢</li> </ul>                         | 身分置子或70360<br>用戶通用名稱                  |                                                              | (TaiCA Test FXML CA) |
| ◎本行客服專題:<br>#################################### | CA種類<br>憑證效期                          | TaiCA<br>一年                                                  | 請輸入卡月登入密碼            |
| 音地廠市站:412-2222 #9<br>手機請撥:(02)412-2222 #9        | 發卡編號                                  | CHB-                                                         | 確定取消                 |
|                                                  |                                       | 馬 期 取 消                                                      |                      |

### 步驟八: 再次輸入「載具密碼」,再按下「確定」。

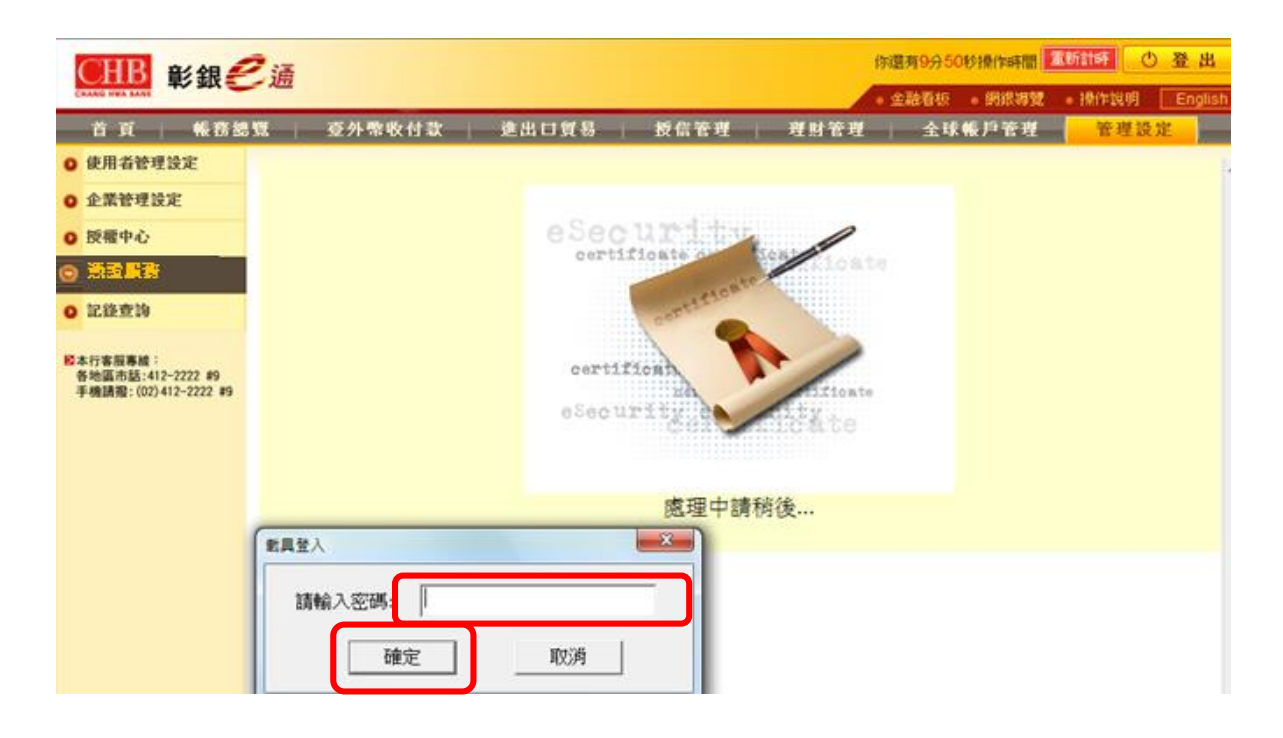

#### 步驟九: 憑證產生中,請勿關閉此畫面。

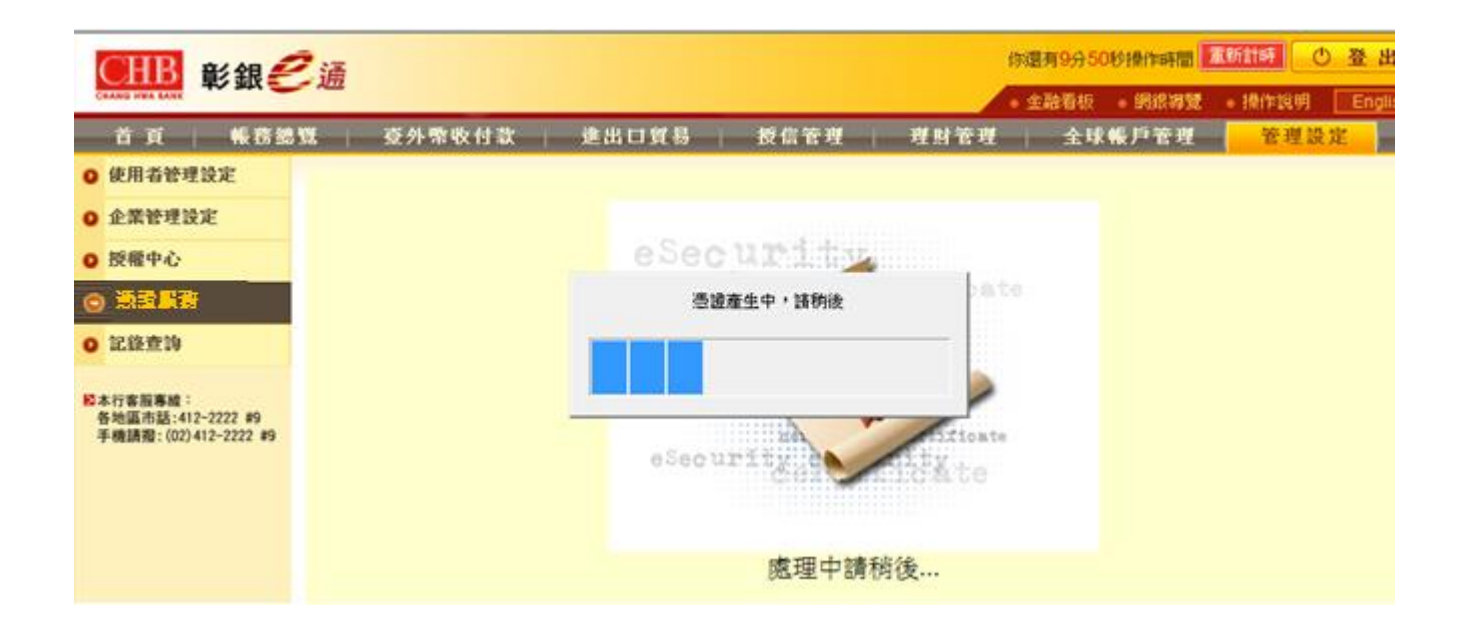

# 步驟十: 憑證產生完畢後會要求再輸入「載具密碼」,並按下「確定」。

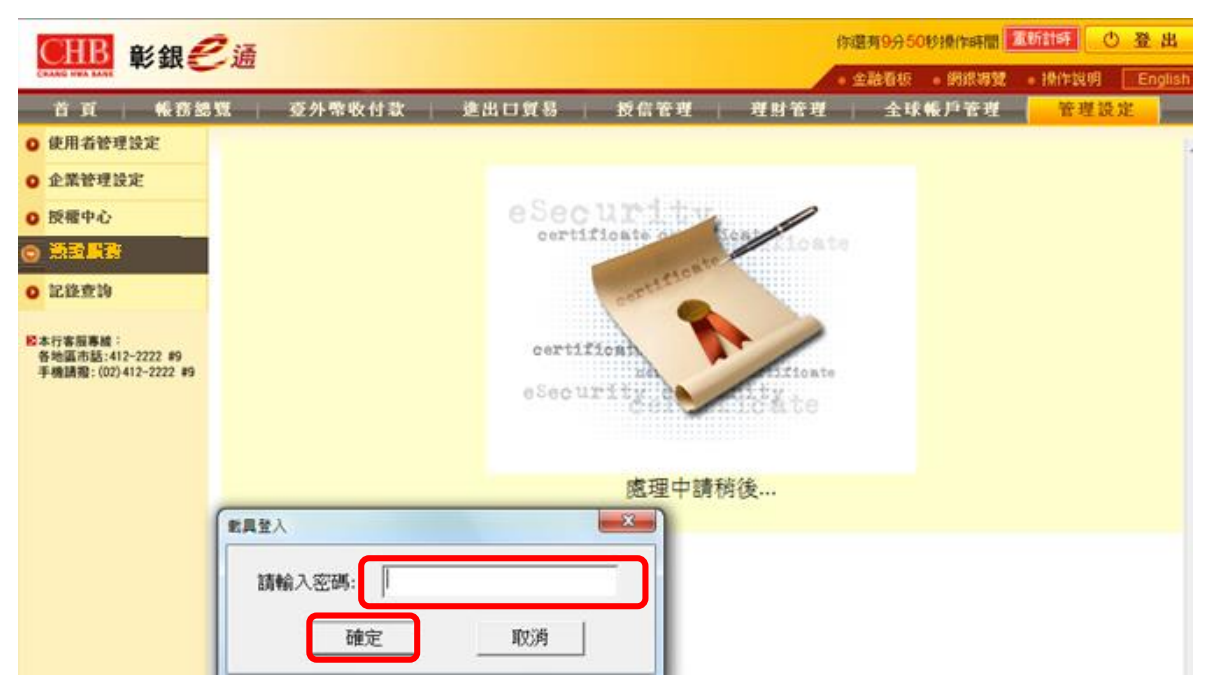

#### 步驟十一:

簽章憑證與加密憑證安裝成功,請按下「確定」鍵。

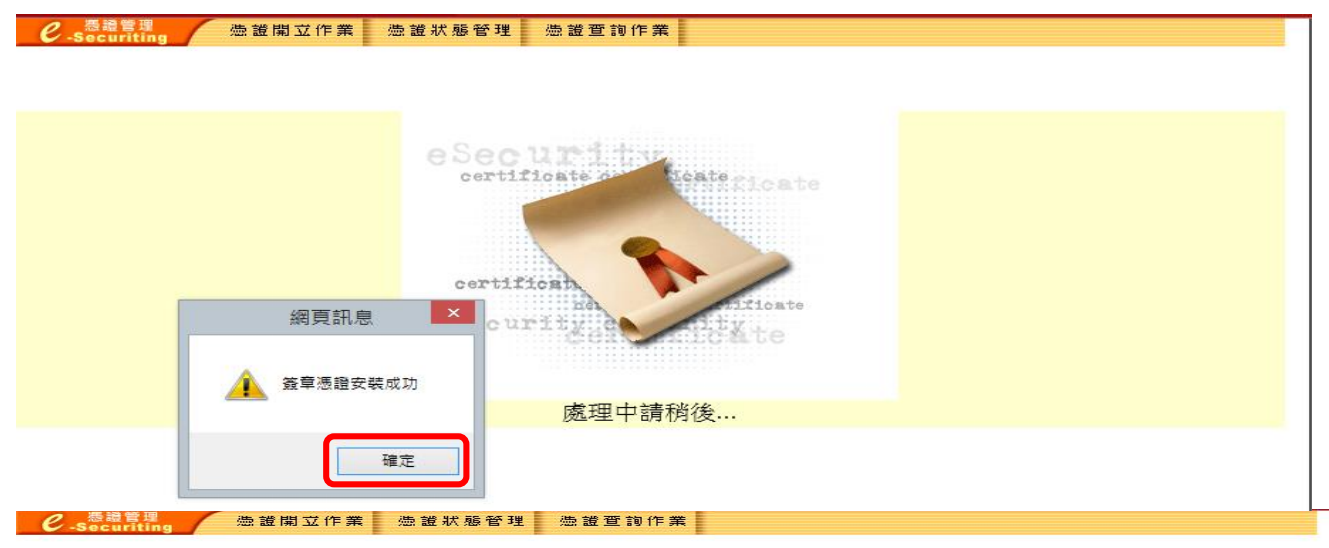

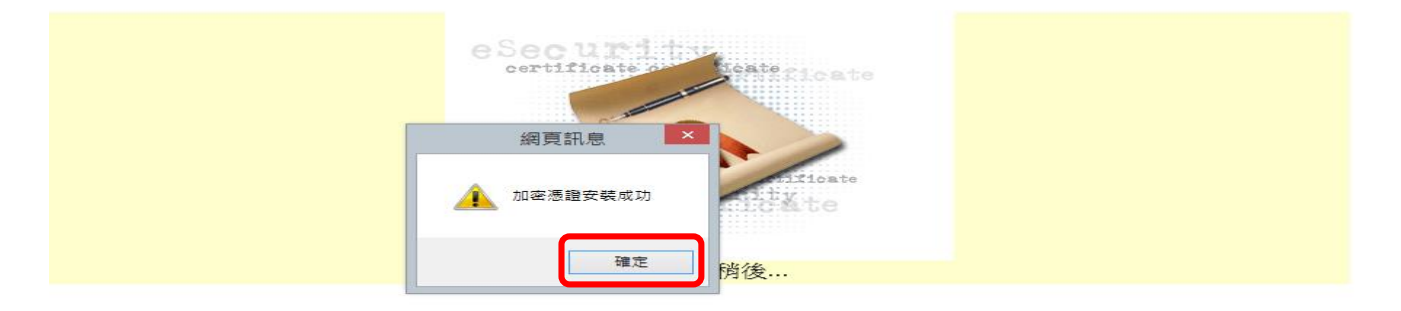

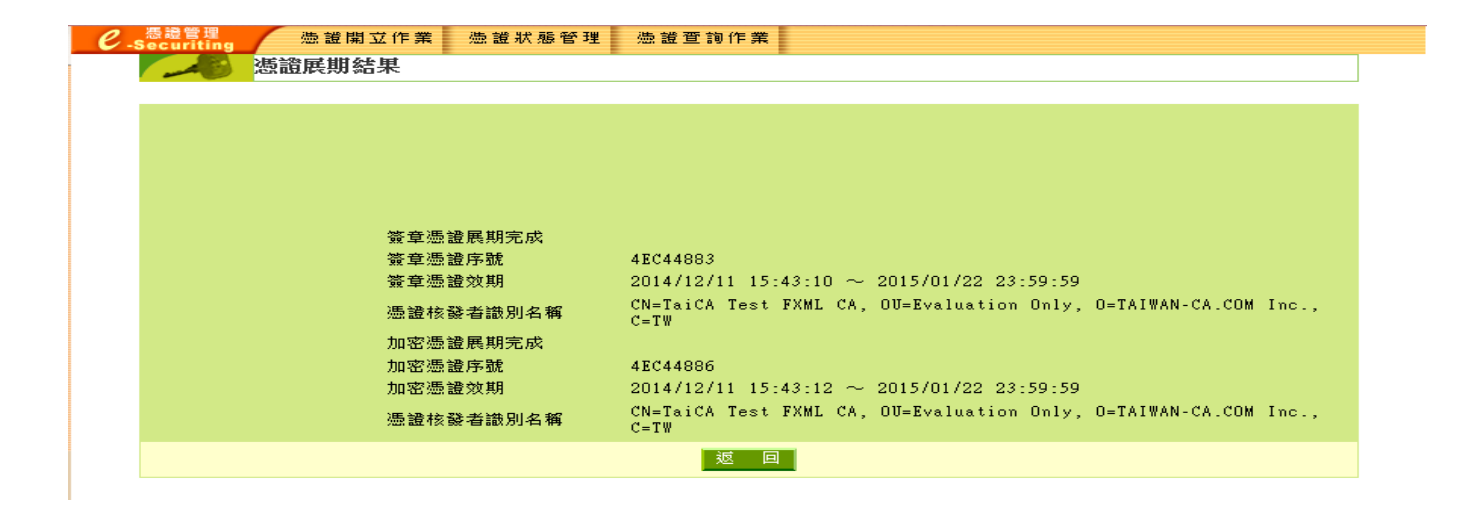

步驟十二:

展期成功後,可自行至「管理設定」→「憑證服務」→「憑證查詢作業」→「查詢作業」進行簽章測試。

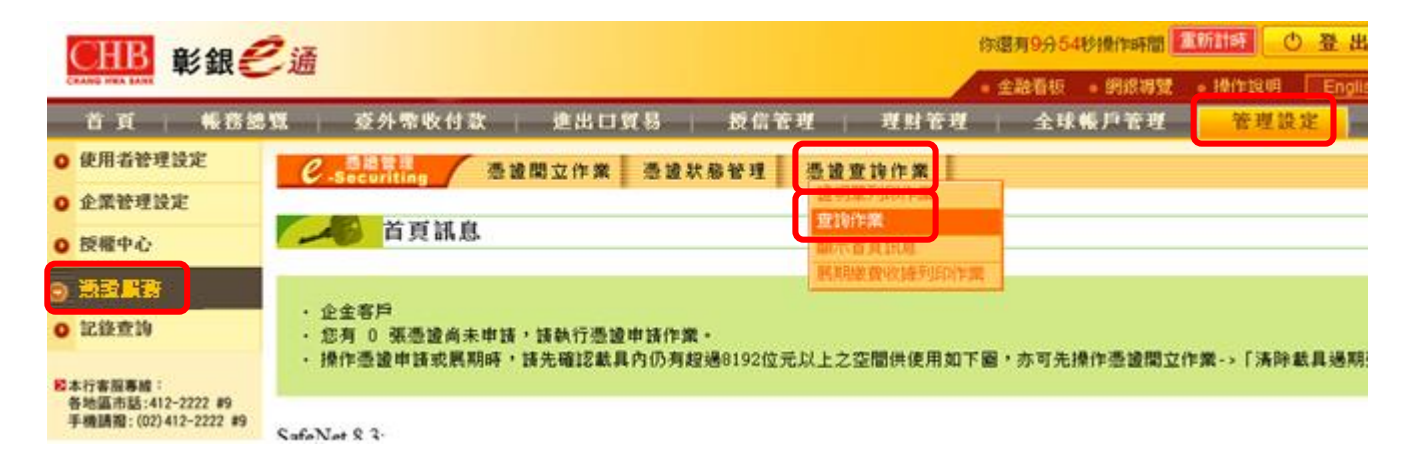

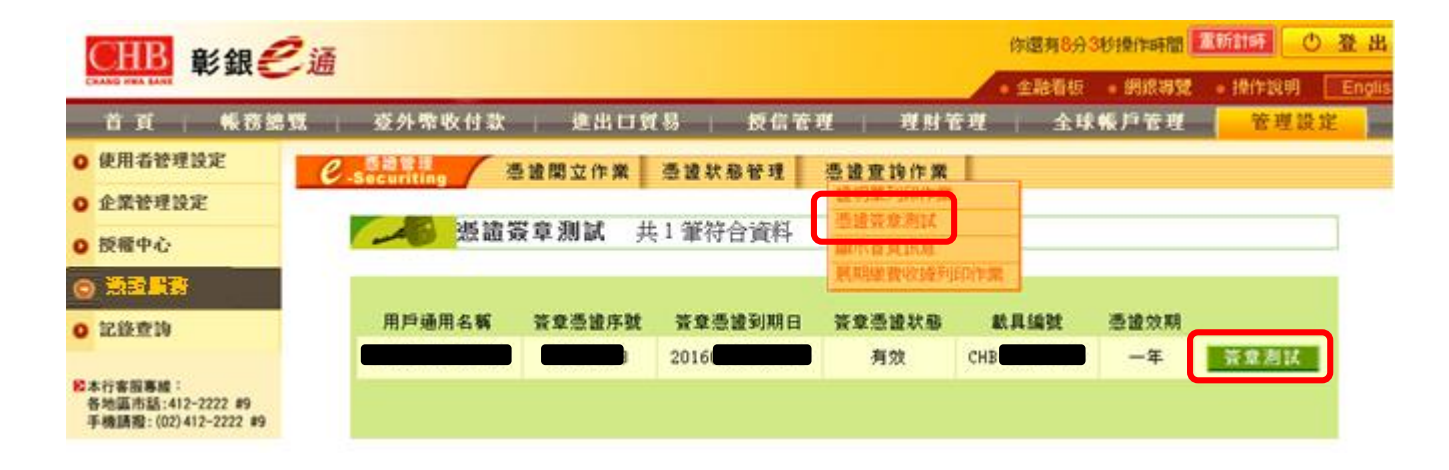